# **Create an Account and Submit a Proposal**

## 1. Create an Account

From any page of the <u>colloquium website</u>, select "Login."

| <u>FR</u> EN                                            | 🕹 Login 🚽                                                                                                    |
|---------------------------------------------------------|----------------------------------------------------------------------------------------------------|
| MAIN MENU                                               | номе                                                                                                    |
| Home                                                    | Amid profound artistic, social, and political changes, one word resurfaces and establishes itself in the musical landscape of the Third<br>Republic: modality. However, this polysemous concept, with porous boundaries, eludes a simple definition. Sometimes perceived as a legacy |
| Committees, Institutions, Societies,<br>and Foundations | of ancient or non-Western music, it becomes a true field of experimentation for composers at the end of the 19th century and the beginning of<br>the 20th century.                                                                                                    |
| Abstract submission                                     |                                                                                                    |
| Registration                                            | Fonds de recherche<br>Santé                                                                                                    |
| FAQ                                                     |                                                                                                    |
|                                                         | Équipe Musique en France<br>aux XIXe et XXe siècles: Discours et lédeologies                                                                                                    |
| HELP                                                    | PALAZZETTO<br>BRU ZANE                                                                                                    |
| @ Contact                                               | SORBONNE<br>Interview de recherche                                                                                                    |
|                                                         | UNIVERSITE en musicologie Ecole de musique Schulich FRANÇAISE                                                                                                    |
|                                                         | Conseil de recherches en sciences humaines du Canada Social Sciences and Humanities Research Council of Canada Canada                                                                                                    |

## Select "create an account."

| <u>CCSD</u> C                                                                                                    | Central Authentication Service (CAS)                            |  |
|----------------------------------------------------------------------------------------------------|-----------------------------------------------------------------|--|
| Enter your Username and Password                                                                                                    | You don't have an account                                       |  |
| Image: Conference management         Image: Conference management         Image: Conference management <td< th=""><th>+ create an account</th><th></th></td<> | + create an account                                             |  |
| Forgotten Login<br>Forgotten Password                                                                                                    | sciencesconf-support@ccsd.cnrs.fr                               |  |
| For security reasons, please Log Out and Exit your web browser whe                                                                                                    | in you are done accessing services that require authentication! |  |

Provide your personal information, create a password, complete the CAPTCHA, and select "CREATE AN ACCOUNT (CRÉER UN COMPTE)."

This page may appear in French:

- email address (Adresse mail)
- ID (Identifiant)
- password (Mot de passe)
- repeat password (Retaper votre mot de passe)
- Last name (Nom)
- First name (Prénom)
- Language preference (Langue de l'interface)

| SCIENCES CONF<br>gestion de conférences                                                                      | Service de gestion de conférences                                                                                             | Connexion  |
|----------------------------------------------------------------------------------------------------|----------------------------------------------------------------------------------------------------|------------|
| les conférences • Créer une conférence À propos FR •                                                         |                                                                                                    |            |
| Création de votre compte                                                                                     |                                                                                                    |            |
| Aerci de remplir le formulaire ci-après afin de créer votre compte sur le Service<br>utres services du CCSD. | e Central d'Authentification du CCSD. Ce compte vous donne accès au portail Sciencesconf, à tous les sites de conférence, ain | ısi qu'aux |
| Adresse mail *<br>Tous les messages (confirmation d'inscription, confirmation de dépôt, demande de r         | modification,) seront envoyés à cette adresse mail                                                                            |            |
| test.modalite2026@gmail.com                                                                                  |                                                                                                    |            |
| Identifiant *                                                                                                |                                                                                                    |            |
| test modalite 2026                                                                                           |                                                                                                    |            |
| Mot de passe *                                                                                               |                                                                                                    |            |
|                                                                                                    |                                                                                                    |            |
| a double saisie de mot de passe permet d'éviter les erreurs de frappe                                        |                                                                                                    |            |
| Nom "<br>Modelité                                                                                            |                                                                                                    |            |
| Modante                                                                                                    |                                                                                                    |            |
| Prénom *                                                                                                    |                                                                                                    |            |
| Test                                                                                                    |                                                                                                    |            |
| Langue de l'interface                                                                                        |                                                                                                    |            |
| Tous les textes de l'interface (accueil, menu, contenu) seront affichés dans la langue                       | e choisie                                                                                                    |            |
| สาญเสร                                                                                                    | •                                                                                                    |            |
| Je suis un humain                                                                                            |                                                                                                    |            |
|                                                                                                    |                                                                                                    |            |
| CRÉER UN CON                                                                                                 | MPTE T                                                                                                    |            |

#### You will be automatically taken to the Sciencesconf homepage.

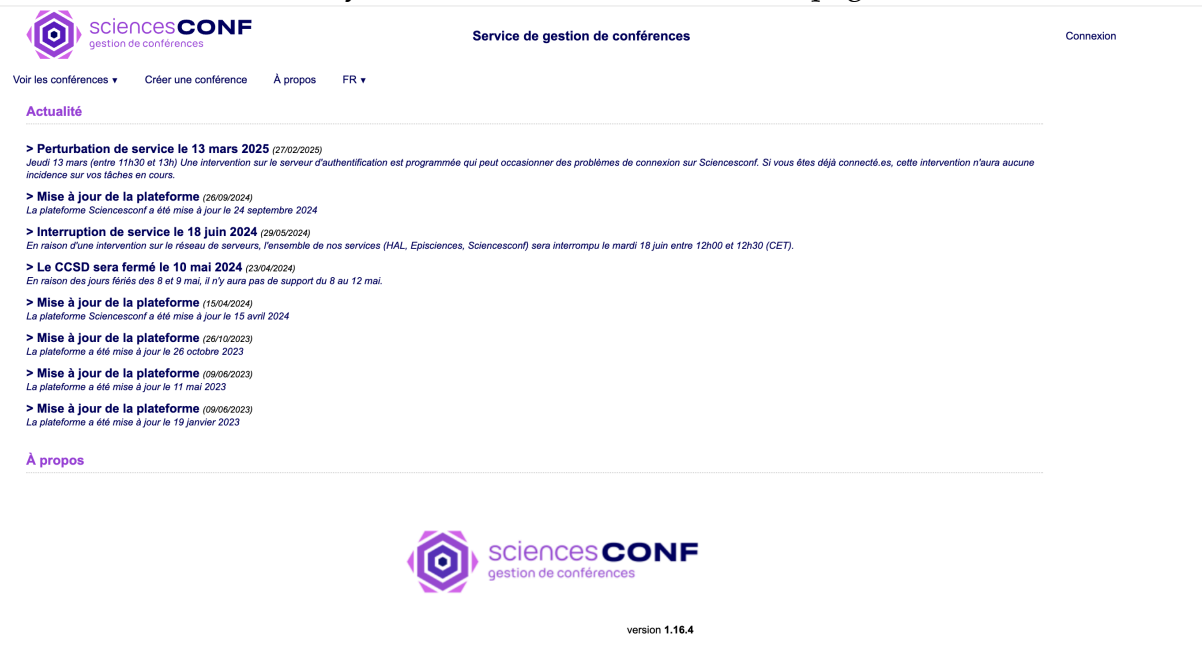

You will have received an automatic email asking to confirm the activation of your account. Press on the link to confirm.

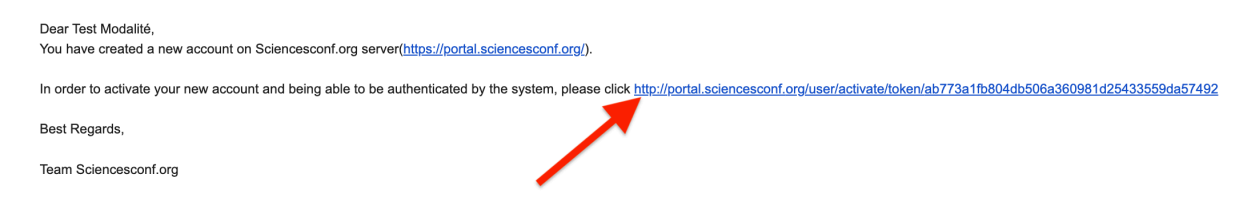

You will once again be automatically taken to the Sciencesconf homepage. Your account is now active.

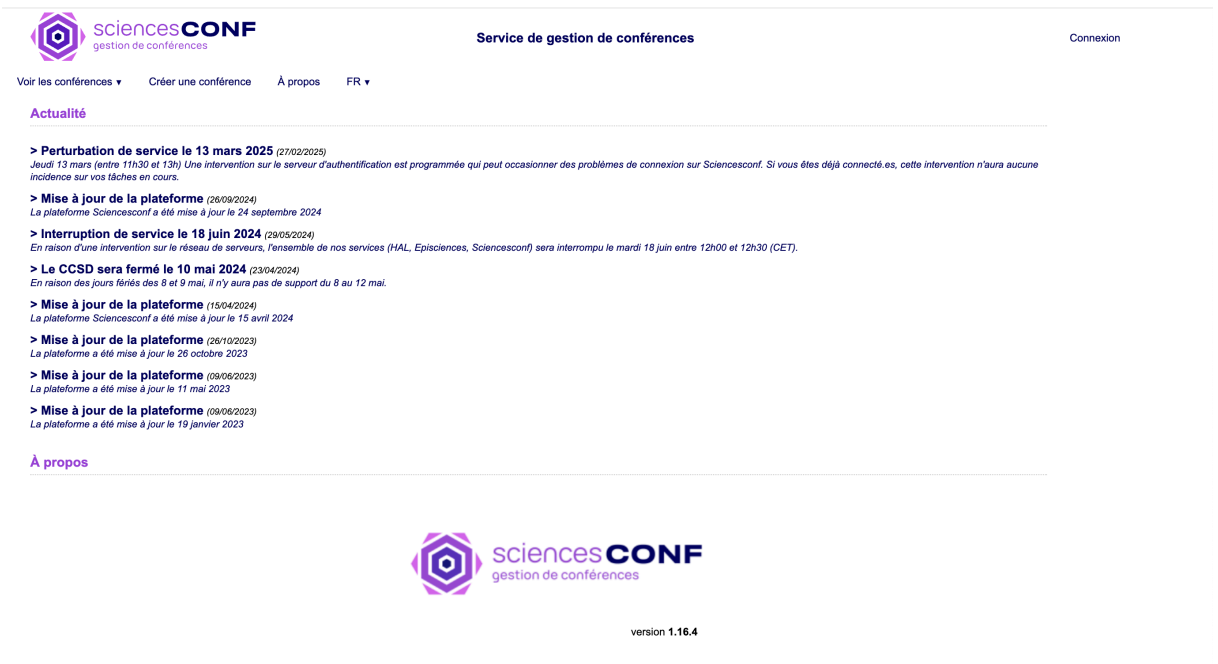

## 2. Submit a Proposal

Select "Login" on any page in the colloquium website.

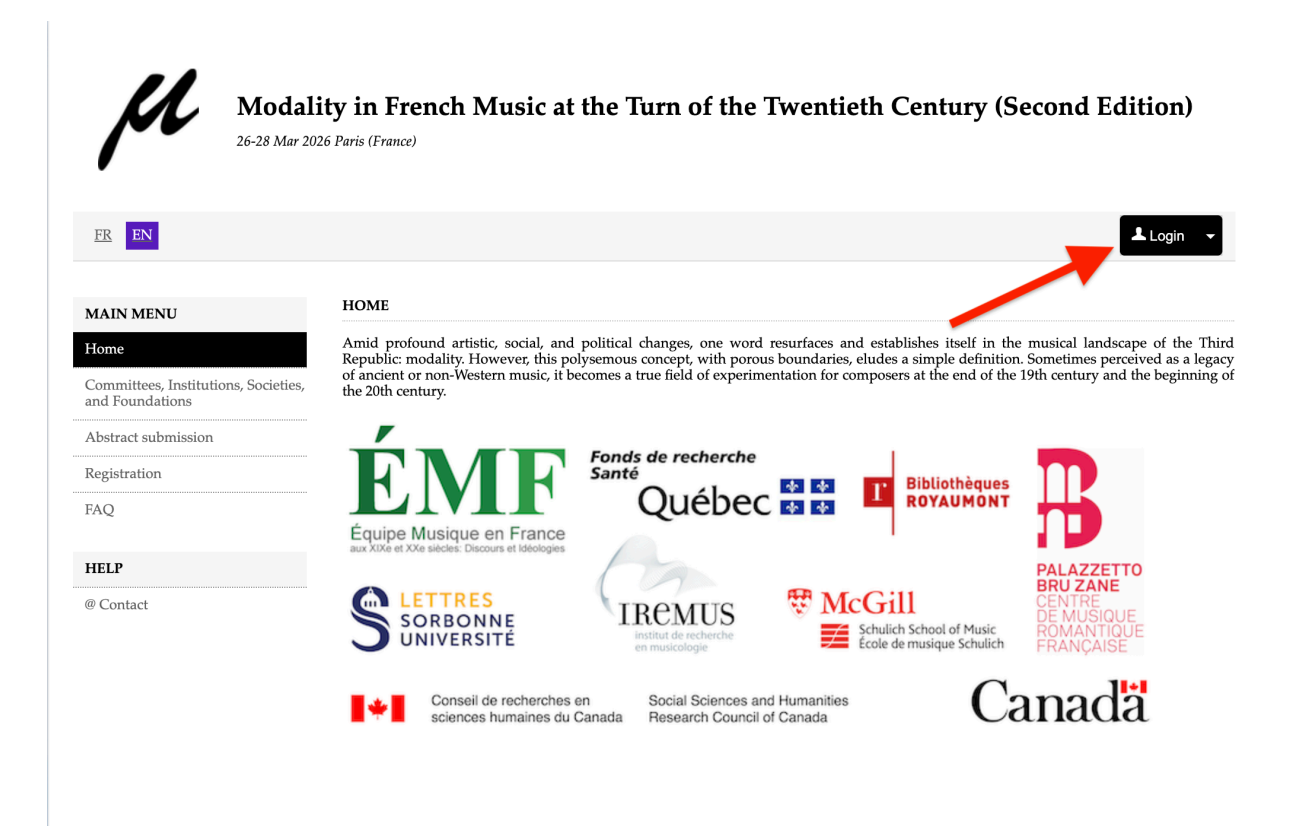

#### Provide your ID and password and select "login."

| Sciences CONF<br>conference management     test modalite 2026 |                                   |
|---------------------------------------------------------------|-----------------------------------|
|                                                               |                                   |
| Warn me before logging me into other sites                    | + create an account               |
|                                                               |                                   |
| Forgotten Login<br>Forgotten Password                         | sciencesconf-support@ccsd.cnrs.fr |

Select "My submissions."

| Modali<br>26-28 Mar 202                                 | ity in French Music at the Turn<br>26 Paris (France) | of the Twentieth Century (Second Edition) |
|---------------------------------------------------------|------------------------------------------------------|-------------------------------------------|
| <u>FR</u> EN                                            |                                                      | 💄 Test Modalité                           |
| MAIN MENU                                               | MY SPACE                                             |                                           |
| Home                                                    | B Mu submissions ()                                  |                                           |
| Committees, Institutions, Societies,<br>and Foundations | My submissions (-)                                   | My registration (-)                       |
| Abstract submission                                     |                                                      |                                           |
| Registration                                            |                                                      |                                           |
| FAQ                                                     |                                                      |                                           |
| MY SPACE                                                |                                                      |                                           |
| My Space                                                |                                                      |                                           |
| My submissions                                          |                                                      |                                           |
| My registration                                         |                                                      |                                           |
| HELP                                                    |                                                      |                                           |
| @ Contact                                               |                                                      |                                           |

## Select "submit an abstract."

| Modal                                                   | ity in French Music at the Turn of the Twentieth Century (Second Edition)<br><sup>26 Paris (France)</sup> |
|---------------------------------------------------------|----------------------------------------------------------------------------------------------------|
| <u>FR</u> EN                                            | 🔔 Test Modalité 👻                                                                                         |
| MAIN MENU                                               | MY SUBMISSIONS > MY SUBMISSIONS                                                                           |
| Home                                                    | Upload your paper.                                                                                        |
| Committees, Institutions, Societies,<br>and Foundations | tou ure uore to eath your submission up anin the review process starts.                                   |
| Abstract submission                                     | New submission                                                                                            |
| Registration                                            | Go to the abstract submission page                                                                        |
| FAQ                                                     | Submit an abstract                                                                                        |
| MY SPACE                                                |                                                                                                    |
| My Space                                                |                                                                                                    |
| My submissions                                          |                                                                                                    |
| My registration                                         |                                                                                                    |
| HELP                                                    |                                                                                                    |
| @ Contact                                               |                                                                                                    |

Provide the title of your proposal, select one or more topics, and select "Next step." Comments are optional. Avoid any information that could identify you.

| <u>FR</u> EN                                         | 🔔 Test Modalité 👻                                                                                                    |
|------------------------------------------------------|----------------------------------------------------------------------------------------------------|
| MAIN MENU                                            | ABSTRACT SUBMISSION                                                                                                    |
| Home                                                 |                                                                                                    |
| Committees, Institutions, Societies, and Foundations | 1 Metadata 2 Author(s) 3 File(s) 4 Overview                                                                                                    |
| Abstract submission                                  |                                                                                                    |
| Registration                                         | (* : Required fields)                                                                                                    |
| FAQ                                                  | Title * Test                                                                                                    |
| MY SPACE                                             | Topic *                                                                                                    |
| My Space                                             | Select themes that may apply to the proposal. Please note that the organizers may re-allocate proposal. For multiple selections, hold<br>down the Ctrl or cmd key when selecting items. |
| My submissions                                       | II. Treatises and theories                                                                                                    |
| My registration                                      | III. Heritage of Antiquity and the Middle Ages IV. Musical repertoires                                                                                                    |
| HELP                                                 | Comment<br>Add a comment on the deposit.                                                                                                    |
| @ Contact                                            |                                                                                                    |
|                                                      |                                                                                                    |
|                                                      |                                                                                                    |
|                                                      | Next step                                                                                                    |

### Select "Add an affiliation."

| MAIN MENU                                                                                       | ABSTRACT SUBMISSION                                                                                                    |                                                                                                    |                                                    |                              |                                |
|-------------------------------------------------------------------------------------------------|----------------------------------------------------------------------------------------------------|----------------------------------------------------------------------------------------------------|----------------------------------------------------|------------------------------|--------------------------------|
| Home                                                                                            | 1                                                                                                    |                                                                                                    |                                                    | 1                            |                                |
| Committees, Institutions, Societies,<br>and Foundations                                         | 1 Metad                                                                                                    | data Z Author(s)                                                                                                   | 3 File(s)                                          | 4 Overview                   |                                |
| Abstract submission                                                                             |                                                                                                    |                                                                                                    |                                                    |                              |                                |
|                                                                                                 |                                                                                                    |                                                                                                    |                                                    |                              |                                |
| Registration                                                                                    | You must add all authors individ                                                                                                    | lually. To add an author, first cl                                                                                 | lick on "Add an autho                              | or" and fill in the form, se | condly click on "Add           |
| Registration                                                                                    | You must add all authors individ<br>an affiliation" and enter the deta<br>Author(s) Add an author (+)                                                                         | lually. To add an author, first cl<br>ils of the author's institution(s)                                           | lick on "Add an autho                              | or" and fill in the form, se | condly click on "Add           |
| Registration<br>FAQ<br>MY SPACE                                                                 | You must add all authors individ<br>an affiliation" and enter the deta<br>Author(s) Add an author (+)<br>SPEAKER                                                              | lually. To add an author, first cl<br>iils of the author's institution(s)                                          | iick on "Add an autho<br>ITHOR(S)                  | or" and fill in the form, se | condly click on "Add<br>ACTION |
| Registration<br>FAQ<br>MY SPACE<br>My Space                                                     | You must add all authors individ<br>an affiliation" and enter the deta<br>Author(s) Add an author (+)<br>SPEAKER<br>SPEAKER<br>Add an affiliation                             | iually. To add an author, first cl<br>ilis of the author's institution(s)<br>MU<br>est.modalite2026@gmail.co       | iick on "Add an autho<br>ITHOR(S)<br>m)            | or" and fill in the form, se | condly click on "Add<br>ACTION |
| Registration TAQ MY SPACE My Space My submissions                                               | You must add all authors individ<br>an affiliation" and enter the deta<br>Author(s) Add an author (+)<br>SPEAKER<br>SPEAKER<br>Test Modalité (t<br>Add an affiliation<br>Edit | iually. To add an author, first cl<br>ilis of the author's institution(s)<br>AU<br>est.modalite2026@gmail.co       | iick on "Add an autho<br>ITHOR(S)<br>m)            | or" and fill in the form, se | condly click on "Add<br>ACTION |
| Registration       TAQ       MY SPACE       My Space       My submissions       My registration | You must add all authors individ<br>an affiliation" and enter the deta<br>Author(s) Add an author (+)<br>SPEAKER<br>Test Modalité (t<br>Add an affiliation<br>Edit            | iually. To add an author, first cl<br>ilis of the author's institution(s)<br>AU<br>est.modalite2026@gmail.co<br>Ne | iick on "Add an autho<br>ITHOR(S)<br>m)<br>xt step | or" and fill in the form, se | condly click on "Add<br>ACTION |

| <u>FR</u> EN       | L Test Modalité                                                                               |
|--------------------|-----------------------------------------------------------------------------------------------|
| AAIN MENU          | ABSTRACT SUBMISSION                                                                           |
|                    |                                                                                               |
|                    | Affiliation information X Verview                                                             |
| bstract submission | (t - Develop of Folder)                                                                       |
| egistration        | (*: Required neids)<br>Ite form, secondly click on "Add                                       |
|                    | Start typing the name of an affiliation. If it appears click. If not, fill out the form below |
| IY SPACE           | Name * Enter the name of this affiliation ACTIONS                                             |
|                    | Institution                                                                                   |
|                    | Country *                                                                                     |
|                    | indicate the country of this animation                                                        |
|                    |                                                                                               |
| ELP                |                                                                                               |
|                    | Ok Cancel                                                                                     |
|                    |                                                                                               |

#### Enter institution name (or write "independent") and specify your country.

*Skip this step if your country is not France* If your country is France, you are required to select an organization. If you are independent, choose any option from the list (you need to start typing to see the options)

| MAIN MENU          | ABSTRACT SUBMISSION                                                                                                   |              |
|--------------------|----------------------------------------------------------------------------------------------------|--------------|
|                    |                                                                                                    |              |
|                    | Affiliation information X                                                                                             |              |
| bstract submission | (t) Demind fields                                                                                                    |              |
| egistration        | (~: Requirea neias)                                                                                                   | lick on "Add |
|                    | Start typing the name of an affiliation. If it appears click. If not, fill out the form below                         |              |
| Y SPACE            | Name *                                                                                                    | ACTION       |
|                    | Institution                                                                                                    | 13           |
|                    | Country *                                                                                                    |              |
|                    | France v                                                                                                    |              |
| ELP                | Organization(s) *                                                                                                    |              |
|                    | Start typing the name of the organization. If it appears click. If not, click on "Add this new organization"<br>Bidon |              |
|                    | The Bidon                                                                                                    |              |
|                    | 😁 Tutelle bidon                                                                                                    |              |
|                    | Ok Cancel                                                                                                    |              |

## Select "ok."

| <u>FR</u> EN       |                                                                                                    | L Test Modalité |
|--------------------|----------------------------------------------------------------------------------------------------|-----------------|
| MAIN MENU          | ABSTRACT SUBMISSION                                                                                                    |                 |
|                    |                                                                                                    |                 |
|                    | Affiliation information X                                                                                                    |                 |
| bstract submission |                                                                                                    |                 |
| egistration        | (*: Kequirea neias)                                                                                                    | lick on "Add    |
|                    | Use the reference tool or complete the form below<br>Start typing the name of an affiliation. If it appears click. If not, fill out the form below |                 |
| 1Y SPACE           | Name *                                                                                                    | ACTIONS         |
|                    | Institution                                                                                                    | 1 2             |
|                    | Country *                                                                                                    |                 |
|                    | France V                                                                                                    |                 |
| IELP               | Organization(s) *<br>Bidon                                                                                                    |                 |
|                    | Start typing the name of the organization. If it appears click. If not, click on "Add this new organization"                                       |                 |
|                    |                                                                                                    |                 |
|                    |                                                                                                    |                 |
|                    | Ok Cancel                                                                                                    | <i>[</i>        |
|                    |                                                                                                    |                 |

## Select "next step."

| MAIN MENU                                              | ABSTRACT SUBMISSION                                                                                                    |                                                                                                    |                                      |
|--------------------------------------------------------|----------------------------------------------------------------------------------------------------|----------------------------------------------------------------------------------------------------|--------------------------------------|
| Home                                                   | 1                                                                                                    |                                                                                                    |                                      |
| Committees, Institutions, Societies,<br>nd Foundations | L <u>Metadata</u>                                                                                                    | Author(s) 5 File(s) 4 Overv                                                                                                    | iew                                  |
| betract submission                                     |                                                                                                    |                                                                                                    |                                      |
| USITACT SUDIIIISSION                                   |                                                                                                    |                                                                                                    |                                      |
| egistration                                            | You must add all authors individually. T                                                                                                    | Fo add an author, first click on "Add an author" and fill in the for                                                                                    | m, secondly click on "Add            |
| AQ                                                     | You must add all authors individually. T<br>an affiliation" and enter the details of th<br>Author(s) Add an author (+)                                                                                                    | To add an author, first click on "Add an author" and fill in the for<br>ne author's institution(s).                                                     | m, secondly click on "Add            |
| egistration AQ AQ AY SPACE                             | You must add all authors individually. T<br>an affiliation" and enter the details of th<br>Author(s) Add an author (+)<br>SPEAKER                                                                                                    | To add an author, first olick on "Add an author" and fill in the for<br>ne author's institution(s).<br>AUTHOR(S)                                        | m, secondly click on "Add            |
| AQ IN SPACE My Space                                   | You must add all authors individually. T<br>an affiliation" and enter the details of th<br>Author(s) Add an author (+)<br>SPEAKER<br>Test Modalité (test.mo<br>Add an affiliation                                                                                                    | To add an author, first click on "Add an author" and fill in the for<br>ne author's institution(s).<br>AUTHOR(S)<br>odalite2026@gmail.com)              | m, secondly click on "Add            |
| AQ<br>AY SPACE<br>Ay Space<br>Ay submissions           | You must add all authors individually. T<br>an affiliation" and enter the details of th<br>Author(s) Add an author (+)<br>SPEAKER<br>↓ Comparison of the state of the state | To add an author, first click on "Add an author" and fill in the for<br>ne author's institution(s).<br>AUTHOR(S)<br>dalite2026@gmail.com)               | m, secondly click on "Add<br>ACTION: |
| AQ AY SPACE Ay Space Ay submissions Ay registration    | You must add all authors individually. T<br>an affiliation" and enter the details of th<br>Author(s) Add an author (+)<br>SPEAKER<br>Test Modalité (test.mo<br>> Add an affiliation<br>> Institution                                                                                                    | Fo add an author, first click on "Add an author" and fill in the for<br>ne author's institution(s).<br>AUTHOR(S)<br>odalite2026@gmail.com)<br>Next step | m, secondly click on "Add<br>ACTION: |

## Select "Choose a file (Choisir un fichier)."

| <u>FR</u> EN                                            |                                                                                   |                                                                                       | L Test Modalite                         |
|---------------------------------------------------------|-----------------------------------------------------------------------------------|---------------------------------------------------------------------------------------|-----------------------------------------|
| MAIN MENU                                               | ABSTRACT SUBMISSION                                                               |                                                                                       |                                         |
| Home                                                    | 1                                                                                 |                                                                                       |                                         |
| Committees, Institutions, Societies,<br>and Foundations | 1 <u>Metadata</u>                                                                 | <u>Author(s)</u> File(s) 4                                                            | Overview                                |
| Abstract submission                                     | A h - 4 4                                                                         |                                                                                       |                                         |
| Registration                                            | Abstract                                                                          |                                                                                       |                                         |
| FAQ                                                     | The main file will be automatically converte                                      | ed to pdf.                                                                            |                                         |
| MY SPACE                                                | Choisir un fichier Aucun fichier choisi                                           |                                                                                       |                                         |
| My Space                                                | Upload                                                                            |                                                                                       |                                         |
| My submissions                                          | FILE                                                                              |                                                                                       | ACTIONS                                 |
| My registration                                         | No file                                                                           |                                                                                       |                                         |
| HELP                                                    | Supplementary data                                                                |                                                                                       |                                         |
| @ Contact                                               | You can add supplementary data to your s from the URL or embed html code (eg vide | ubmission. You can upload a file directly on the<br>o deposited on another platform,) | platform, retrieve a document available |
|                                                         | Upload file                                                                       | Upload file from an URL                                                               | Integrate HTML                          |
|                                                         | Choisir un fichier Aucur choisi                                                   |                                                                                       |                                         |
|                                                         |                                                                                   |                                                                                       |                                         |

Once you have selected the file, press "Upload." (If the document is not a PDF file, it will automatically be converted).

| <u>FR</u> EN                                            | L Test Modalit                                                                                                    |
|---------------------------------------------------------|----------------------------------------------------------------------------------------------------|
| MAIN MENU                                               | ABSTRACT SUBMISSION                                                                                                    |
| Home                                                    | 1 0 0 1                                                                                                    |
| Committees, Institutions, Societies,<br>and Foundations | 1 <u>Metadata</u> 2 <u>Author(s)</u> 3 File(s) 4 Overview                                                                                                    |
| Abstract submission                                     | A harter of                                                                                                    |
| Registration                                            |                                                                                                    |
| FAQ                                                     | The main file will be automatically converted to pdf.                                                                                                    |
| MY SPACE                                                | Choisir un fichier Test                                                                                                    |
| My Space                                                | Upload                                                                                                    |
| My submissions                                          | FILE ACTIONS                                                                                                    |
| My registration                                         | No file                                                                                                    |
| HELP                                                    | Supplementary data                                                                                                    |
| @ Contact                                               | You can add supplementary data to your submission. You can upload a file directly on the platform, retrieve a document available from the URL or embed html code (eg video deposited on another platform,) |
|                                                         | Upload file Upload file from an URL Integrate HTML                                                                                                    |
|                                                         | Choisir un fichier Aucur choisi                                                                                                    |
|                                                         | Upload Import Integrate                                                                                                    |
|                                                         |                                                                                                    |
|                                                         | TYPE OF THE DESCRIPTION ACTION                                                                                                    |
|                                                         | FILE DESCRIPTION ACTION                                                                                                    |

| A INI MENILI                                          | ABSTRACT SUBMISSION                                                                                                    |                                                                                                    |                                                                                                    |
|-------------------------------------------------------|----------------------------------------------------------------------------------------------------|----------------------------------------------------------------------------------------------------|----------------------------------------------------------------------------------------------------|
|                                                       |                                                                                                    |                                                                                                    |                                                                                                    |
| lome                                                  | 1 Metadata                                                                                                    | 2 Author(s) 3 File(s)                                                                                                    | 4 Overview                                                                                                |
| ommittees, Institutions, Societies,<br>nd Foundations |                                                                                                    |                                                                                                    |                                                                                                    |
| bstract submission                                    | Abstract                                                                                                    |                                                                                                    |                                                                                                    |
| egistration                                           |                                                                                                    |                                                                                                    |                                                                                                    |
| AQ                                                    | The main file will be automatically convert                                                                                                    | ted to pdf.                                                                                                    |                                                                                                    |
| IY SPACE                                              | Choisir un fichier Aucun fichier choisi                                                                                                    |                                                                                                    |                                                                                                    |
| My Space                                              | Upload                                                                                                    |                                                                                                    |                                                                                                    |
| Ay submissions                                        | FILE                                                                                                    |                                                                                                    | ACTIONS                                                                                                   |
|                                                       |                                                                                                    |                                                                                                    |                                                                                                    |
| Иу registration<br>ЕLP                                | E Test.pdf                                                                                                    |                                                                                                    |                                                                                                    |
| Ay registration ELP Contact                           | Test.pdf  Supplementary data  You can add supplementary data to your a from the URL or embed html code (eq vide)                                                                | submission. You can upload a file directly c<br>eo deposited on another platform,)                                                             | on the platform, retrieve a document availabi                                                             |
| My registration  ELP  Contact                         | Test.pdf  Supplementary data  You can add supplementary data to your s from the URL or embed html code (eg vide Unload file                                                     | submission. You can upload a file directly c<br>eo deposited on another platform,)<br>Unload file from an URI.                                 | on the platform, retrieve a document available                                                            |
| My registration<br><b>IELP</b><br>0 Contact           | Test.pdf  Supplementary data  You can add supplementary data to yours from the URL or embed html code (eg vide  Upload file  Chaining fabora Augus, a chaining                  | submission. You can upload a file directly c<br>eo deposited on another platform,)<br>Upload file from an URL                                  | on the platform, retrieve a document available<br>Integrate HTML                                          |
| My registration<br>IELP                               | Test.pdf  Supplementary data  You can add supplementary data to yours from the URL or embed html code (eg vide Upload file Choisir un fichier Aucur choisi                      | submission. You can upload a file directly c<br>eo deposited on another platform,)<br>Upload file from an URL                                  | on the platform, retrieve a document available                                                            |
| Ay registration ELP Contact                           | Test.pdf  Supplementary data  You can add supplementary data to your s from the URL or embed html code (eg vide  Upload file  Choisir un fichier Aucur choisi  Upload           | submission. You can upload a file directly c<br>eo deposited on another platform,)<br>Upload file from an URL<br>                              | on the platform, retrieve a document available<br>Integrate HTML                                          |
| Ay registration ELP Contact                           | Test.pdf  Supplementary data  You can add supplementary data to your s from the URL or embed html code (eg vide  Upload file  Choisir un fichier Aucur choisi  Upload           | submission. You can upload a file directly o<br>eo deposited on another platform,)<br>Upload file from an URL<br><br>Import                    | on the platform, retrieve a document available<br>Integrate HTML                                          |
| Ay registration ELP Contact                           | Test.pdf  Supplementary data  You can add supplementary data to your a from the URL or embed html code (eg vide Upload file Choisir un fichier Aucur choisi Upload              | submission. You can upload a file directly of<br>eo deposited on another platform,)<br>Upload file from an URL<br>Import<br>TYPE OF THE        | on the platform, retrieve a document available<br>Integrate HTML<br>Integrate                             |
| My registration<br>IELP<br>'Contact                   | Test.pdf  Supplementary data  You can add supplementary data to your s from the URL or embed html code (eg vide  Upload file  Choisir un fichier Aucur choisi  Upload  FILE     | submission. You can upload a file directly o<br>eo deposited on another platform,)<br>Upload file from an URL<br>[                             | on the platform, retrieve a document available<br>Integrate HTML<br>Integrate<br>Integrate<br>DESCRIPTION |
| fly registration ELP Contact                          | Test.pdf  Supplementary data  You can add supplementary data to yours from the URL or embed html code (eg vide Upload file Choisir un fichier Aucur choisi Upload  FILE No file | submission. You can upload a file directly o<br>eo deposited on another platform,)<br>Upload file from an URL<br>Import<br>TYPE OF THE<br>FILE | on the platform, retrieve a document available<br>Integrate HTML<br>Integrate<br>DESCRIPTION ACTION       |

## Once the PDF file is uploaded, select "Next step."

| MAIN MENU                                              | ABSTRACT SUBMISSION                                     |  |
|--------------------------------------------------------|---------------------------------------------------------|--|
| Iome                                                   |                                                         |  |
| Committees, Institutions, Societies,<br>nd Foundations | 1 Metadata 2 Author(s) 3 File(s) 4 Overview             |  |
| Abstract submission                                    |                                                         |  |
| Registration                                           |                                                         |  |
| AQ                                                     | Test                                                    |  |
| MY SPACE                                               | <u>Test Modalité</u> <sup>1,</sup> @                    |  |
| My Space                                               | 1: Institution<br>Bidon                                 |  |
| My submissions                                         |                                                         |  |
| My registration                                        |                                                         |  |
|                                                        |                                                         |  |
| HELP                                                   | DDC                                                     |  |
| Contact                                                | PDF                                                     |  |
|                                                        | Subject : : Paper                                       |  |
|                                                        | Topics : I. Epistemology and historiography             |  |
|                                                        | Topics : III. Heritage of Antiquity and the Middle Ages |  |
|                                                        | Export paper to HAL :                                   |  |

Review your information and select "Submit."

This message confirms your proposal was received. You will have received an automatic email confirmation.

| MAIN MENU      | MY SUBMISSIONS > MY SUBMISSIONS                                                               |         |
|----------------|-----------------------------------------------------------------------------------------------|---------|
|                | Upload your paper.<br>You are able to edit your submission on until the region process starts |         |
|                | ton are not to can good onomization up monto are realized process surface                     |         |
|                | You Sciencesconf.org                                                                          |         |
|                | My su Your submission has been saved                                                          |         |
|                | Test, T. Modalité(sciencesconf.org:modalite-                                                  |         |
| MY SPACE       |                                                                                               | ACTIONS |
| My Space       | Ok                                                                                            | ,       |
| My submissions | SUBRESUM.019.11048118-2020.000104                                                             |         |
|                |                                                                                               |         |
| HELP           |                                                                                               |         |
|                |                                                                                               |         |

Thank you for submitting a proposal! For any questions or concerns, please contact the organizing committee at <u>modalite-2026@sciencesconf.org</u>